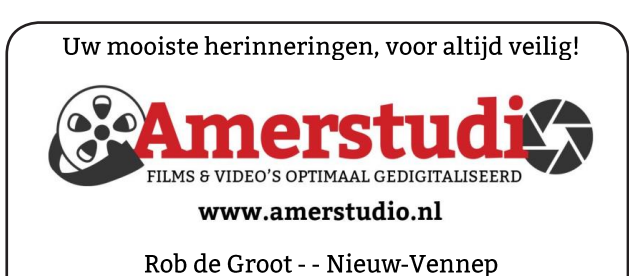

Haal- en brengservice - - tel. 06-22 54 97 80

De QR code van de website

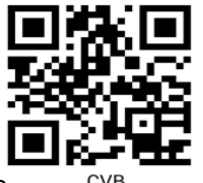

www.decvb.nl

open uw camera en scan de code

### Diascanner ION Film2SD Pro

Met deze scanner kopieert u uw negatieven en dia's direct op een SD geheugen kaart. Met een borg van € 50,kunt u de diascanner voor een maand huren voor €10.

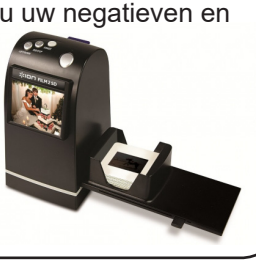

Vraag en Antwoord!

Zoeken

Tip van uw Webbeheerder:

Bent u op zoek naar een oplossing voor een probleem op uw PC?

In het zoekvakje "Vraag en Antwoord" op de website www.decvb.nl Home Page kunt u het dan invullen, b.v. "toetsenbord".

Daarna krijgt u alle gegevens over dit thema die behandeld werden in de rubriek: "Vraag en antwoord" van de Bolleboos op uw scherm te zien ....

## Inhoud

| Colofon,                                        | . 2 |
|-------------------------------------------------|-----|
| CVB septemberEindelijk                          | . 3 |
| Hoe kan ik zien of mijn Windows 10 de meest re- |     |
| cente is en hoe werk ik 'm bij                  | . 4 |
| De voor- én nadelen van een Microsoft Account   | . 5 |
| Bestandsnamen, orde of chaos                    | . 7 |
| Kids in the 90's, Kids now!                     | . 8 |
| Jarigen, cursussen                              | . 8 |
| -                                               |     |

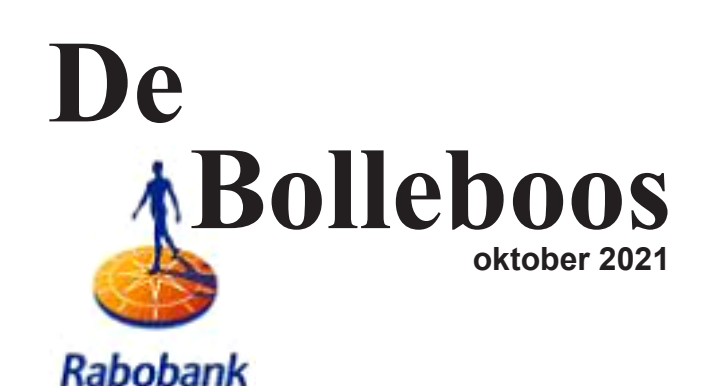

sponsor van de CVB

Afz. CVB secretariaat, Schoolstraat 5F, 2151 AA Nieuw Vennep

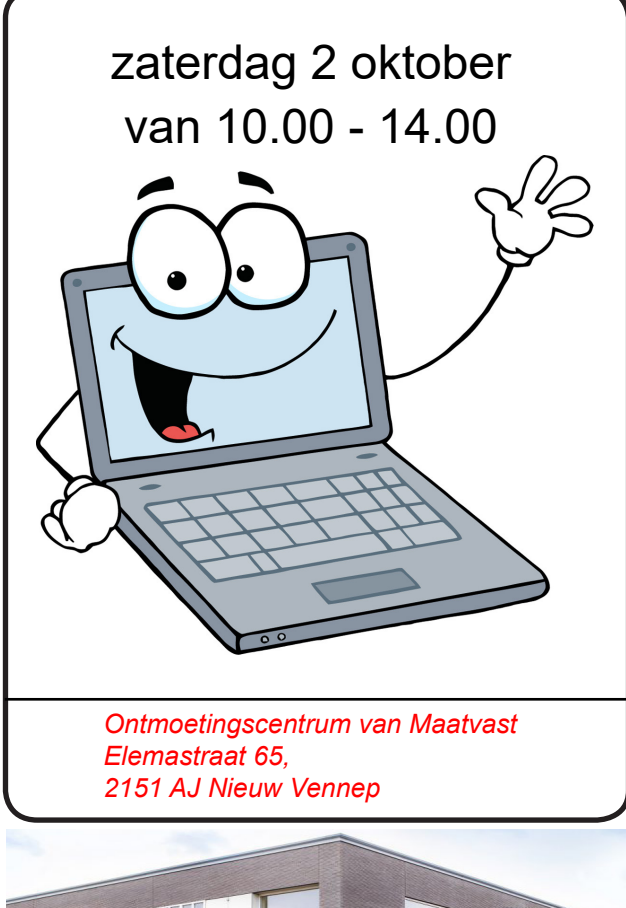

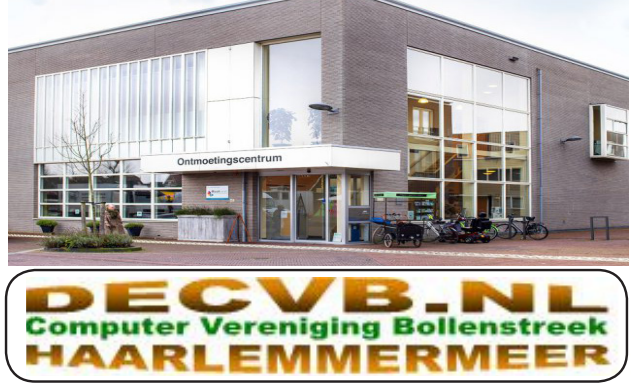

### <u>Colofon</u>

### Bijeenkomsten en presentaties (van 10.00-14.00 uur)

zaterdag 2 oktober (coronatoegangsbewijs vereist!) 6 november, 4 december, 8 januari 2022 Wel zal de Bolleboos op de geplande data verschijnen. Daarin kunt u alle mededelingen lezen en natuurlijk ook op <u>www.deCVB.nl</u>

Inloopmiddag (13.30 - 16.00 uur): Tot nader order geen inloopmiddag

### Het adres waar de bijeenkomsten plaatsvinden:

Ontmoetingscentrum van Maatvast, (0252-686138) Elemastraat 65, 2151 AJ Nieuw Vennep

### Contributie:

€ 24,00 per jaar (van 1 januari t/m 31 december) (met machtiging € 1,50 korting)
IBAN nummer: NL22 INGB 0000 5769 68
T.n.v. Computer Vereniging Bollenstreek
Kamer van Koophandel nummer: 40596213
Clubblad De Bolleboos ontvangen leden per mail.
Wilt u het clubblad per post ontvangen, dan zijn de extra kosten €10,00.
De Bolleboos verschijnt 10x per jaar.

> Voor het laatste nieuws, de Bolleboos, incl. archief en V&A, kijkt u op <u>www.deCVB.nl</u>

### Voorzitter: vacant

Vicevoorzitter: vacant

Penningmeester: <u>penningmeester@decvb.nl</u> Nel van der Linden, 06 38988445
Secretaris: <u>secretaris@decvb.nl</u> Mieke Ebell, 06 24941956
Public Relations: <u>publicrelations@decvb.nl</u> Louis van den Bosch, 06 10291661
Cursusinfo & coördinatie: <u>cursusinfo@decvb.nl</u> Hans Gozeling, 06 20976331
iPad en MacOS: <u>fdegrijs@xs4all.nl</u> Ferdinand de Grijs, 06 18126929
Internetsite: <u>webbeheerder@decvb.nl</u> Ruth Spaargaren, 06 23905812
Redactie Bolleboos: <u>redactie@decvb.nl</u> Rob Hendriks, 06 50120191

**Helpdesk:** Voor hulp kunt u terecht via bovenstaande e-mailadressen en in noodgevallen via hun mobiel of maak een afspraak voor hulp op clubdagen of inloopmiddagen.

## Voorwoord

Rrrrrrring hallo buurman kunt u mijn nieuwe telefoon installeren. Ik had verleden iaar haar nieuwe laptop geïnstalleerd dus vroeg ze nu om haar telefoon te installeren. Maar natuurlijk hoe moeilijk kan dat zijn, na 3 uur er aan te hebben gewerkt wist ik het. Even de sim kaart overzetten en aanmelden op het wifi netwerk en klaar is kees. Maar dit liep anders. de oude telefoon had een grote simkaart en deze past niet in de moderne toestellen van

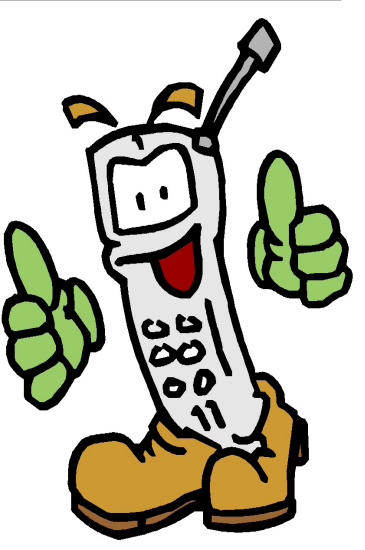

vandaag, dus een nieuwe aanvragen. De prepaid kaart was van KPN en aangezien de winkels dicht zijn hebben we gezocht op het internet of deze online vervangen kon worden. Dat kan maar dan moet je wel een KPN-ID hebben en die hadden wij niet. Gebeld met KPN of dit telefonisch geregeld kon worden maar die verwezen ons naar de website van KPN. Dus dan maar een KPN-ID aanmaken en vervolgens de stappen volgen voor het aanvragen van een nieuwe simkaart met behoud van het telefoon nummer en van het beltegoed. Helaas met de laatste stap gaat dit fout op de KPN site en konden wij niet verder. Dan maar weer bellen met de KPN service afdeling en gevraagd hoe dit op te lossen, antwoord: dit kan door een afspraak te maken op een van de KPN winkels en moesten wij maar bellen met een van de winkels. Gezocht naar de dichtst bij zijnde waarbij bleek dat alle telefoonnummer gelijk zijn aan die van de KPN service afdeling ?? Toch maar weer bellen en ja wel hoor we konden een afspraak maken met de winkel om de simkaart te vervangen. Nu nog even het toestel aansluiten op het wifi netwerk, dit was zo gedaan. Meteen maar even de app installeren van KPN zodat je het beltegoed kan zien en je de kaart kan opwaarderen. Bij het downloaden van de app bleek dat de wifi verbinding zeer traag was 1Mb per minute dus gestopt en het modem gereset. Helaas was er nu geen verbinding meer te maken met het wifi netwerk en dus maar weer naar de telefoon gegrepen maar nu van de net beheerder. Deze heeft de instellingen bekeken en konden we na 15 minuten wachten weer gebruik maken van het wifi signaal. Nu was het zo geklaard en binnen een mum van tijd de app geïnstalleerd, en tevens de eerste update van de telefoon opgehaald. Nu nog de simkaart vervangen, maar dat kon pas de volgende dag. Na het wisselen van de simkaart die door een KPN medewerker is uitgevoerd kwam de buurvrouw terug bij mij met de melding dat op de telefoon stond dat er geen simkaart was geïnstalleerd. Deze er uitgehaald en opnieuw aangebracht en toen werkte alles naar behoren en kon zij eindelijk genieten van haar nieuwe telefoon.

Hans Gozeling

## CVB september .... Eindelijk

Zaterdagmorgen 4 september. We hadden afgesproken om met elkaar om 9.00 uur in het Ontmoetingscentrum. De eerste keer iets meer tijd genomen voor een juiste opstelling, alle tafels klaarzetten met de elektra aansluitingen, deze keer nog verplicht op 1,5 meter afstand. Het viel mee, ruim op tijd stond alles gereed. Dank voor de helpende handen.

... en dan afwachten hoeveel leden er zouden komen op deze zonnige zomerse dag. Gelukkig viel het mee. Langzamerhand druppelden de leden binnen. Eindelijk elkaar weer begroeten, vertellen hoe het allemaal was verlopen en een nieuw plekje zoeken. In totaal hebben 25 leden deze eerste clubdag bezocht. Een enkeling alleen maar om te kijken, nog zonder laptop, maar ze bleven langer dan verwacht. Lekker kopje koffie, met lunchtijd genoeg keus. Wegens andere verplichtingen waren zowel Louis als Hans afwezig. Ook misten we Rob en Piet. Desondanks waren er voldoende helpende handen om elkaar bij te staan. Ferdinand heeft een paar leden met de iPad kunnen helpen. Eén van de nieuwkomers, die alleen maar kwam kijken, maar met meer dan voldoende kennis van zaken, heeft ook advies gegeven en heeft toegezegd een volgende keer hierop aanvulling te geven. Dank daarvoor. We hopen dat u vaker langs komt. Ook een gastschrijver heeft toegezegd voor de komende Bolleboos kopij te leveren. Heel fijn, we zien het tegemoet. We hopen u allen op de volgende clubdag weer te ontmoeten.

### Tot ziens op zaterdag 2 oktober om 10.00 uur.

MJR

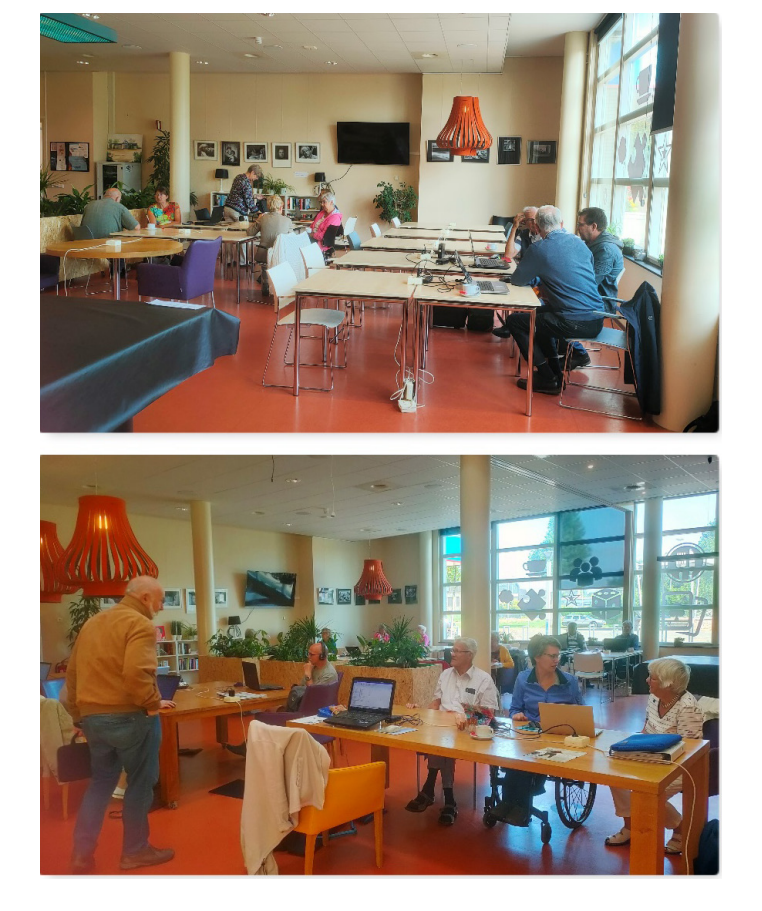

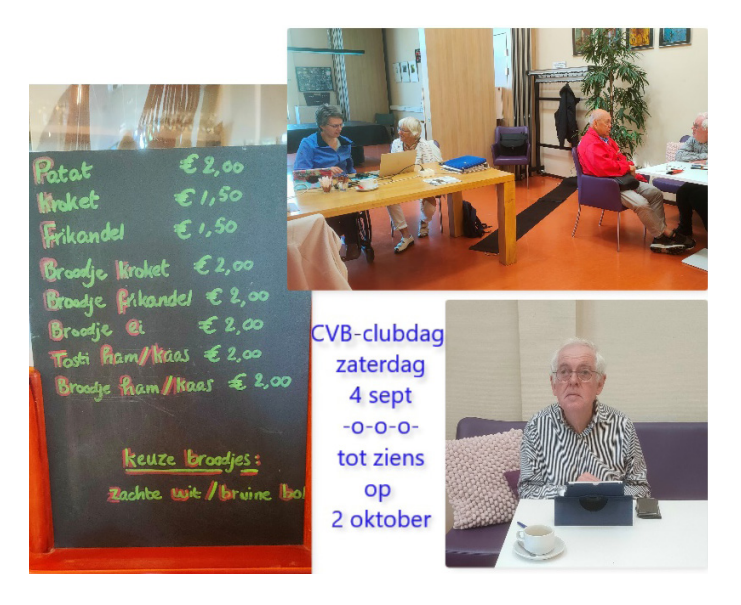

### De Bolleboos per post ... ontvangen?

Ons bereikte het bericht dat sommige leden die de Bolleboos per post horen te ontvangen, het september nummer niet in de bus kregen. We hebben niet iedereen gesproken, maar als u de Bolleboos van september niet per post heeft ontvangen, laat ons dat dan weten.

### **Coronatoegangsbewijs**

Stichting Maatvast, het Ontmoetingscentrum waar we gebruik van maken, heeft laten weten dat we verplicht zijn een Coronatoegangsbewijs bij ons te hebben. Er kan naar gevraagd worden door een handhaver. Als U om medische of psychische reden niet gevaccineerd kan worden en geen bewijs kan overleggen, dan is dat uw eigen verantwoordelijkheid en moet u de boete zelf betalen. Lukt het niet om uw toegangsbewijs op uw smartphone te krijgen, dan helpen we u er graag bij. Voor een papieren versie kunnen we u wel wegwijs maken, maar printen kan niet op de club.

We vertrouwen op uw eigen verantwoordelijkheid.

Het bestuur

### **RABO club support**

Bent U lid van Rabobank Schiphol en wilt U onze vereniging steunen, dan kunt U tussen 4 en 25 oktober uw stem uitbrengen op RABO CLUB SUPPORT 2021. Elke stem is geld waard.

Hartelijk dank, het bestuur

## Hoe kan ik zien of mijn Windows 10 de meest recente is en hoe werk ik 'm bij?

Wanneer de laatste Windows 10 update (versie 21H1) gereed is voor uw apparaat, is deze beschikbaar om te downloaden en te installeren bij **Instellingen -> Bijwerken en beveiliging**. Kies een geschikt tijdstip voor het downloaden van de update wanneer u 'm op dat moment niet gebruikt. U moet vervolgens uw apparaat opnieuw opstarten en de installatie voltooien. Als het goed is, staat er dan op uw computer Windows 10, versie 21H2.Als u handmatig op de laatste aanbevolen updates wilt controleren, selecteert u

Start > <sup>(0)</sup> Instellingen > Bijwerken en beveiliging > Windows Update > Windows Update.

Als u hulp wilt bij het bijwerken naar de nieuwste versie van Windows 10, gaat u naar de pagina <u>https://www.microsoft.</u> <u>com/nl-nl/software-download/windows10</u> en downloadt u de update assistent.

# Wat is het verschil tussen een functie-update en een kwaliteitsupdate ?

Functie-updates worden twee keer per jaar uitgebracht en omvatten nieuwe functionaliteit en mogelijkheden, evenals mogelijke oplossingen en beveiligingsupdates. Deze duurt vaak ook een stuk langer en ontvang je na de installatie een overzicht met de nieuwe functies. Kwaliteitsupdates komen vaker voor en omvatten voornamelijk kleine oplossingen en beveiligingsupdates. Windows is ontworpen om beide soorten updates te leveren voor apparaten via Windows Update.

# Informatie over het besturingssysteem zoeken in Windows 10

Als je wilt weten welke versie van Windows op jouw apparaat wordt uitgevoerd, druk je op de **Windows-logotoets** + **R**, typ je vervolgens **winver** in het tekstvak **Openen** box en selecteer je vervolgens **OK**.

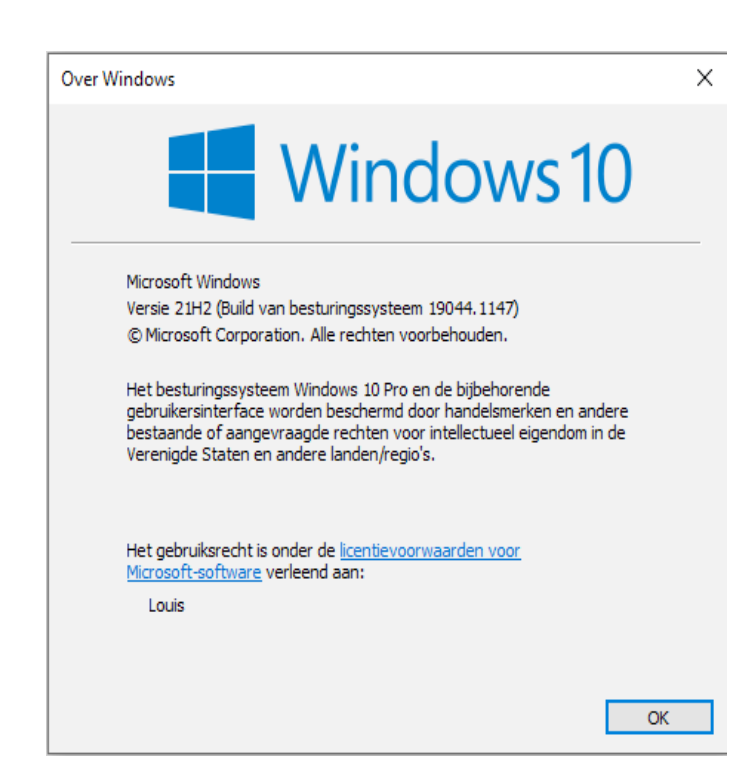

Meer informatie hierover is te verkrijgen: Selecteer achtereenvolgens de **Startknop** > **Instellinge n** > **Systeem** > **Info.** 

| ŵ       | Start                       | Info                                     |                                                                  |  |
|---------|-----------------------------|------------------------------------------|------------------------------------------------------------------|--|
| In      | stelling zoeken 🔎           | Uw pc wordt bewaakt en beschermd.        |                                                                  |  |
| Systeem |                             | Zie de informatie in Windows-beveiliging |                                                                  |  |
| ç       | Beeldscherm                 | Apparaatspecificaties                    |                                                                  |  |
| (v)     | Geluid                      | Z370 HD3P                                |                                                                  |  |
|         |                             | Apparaatnaam                             | i7-8700                                                          |  |
| $\Box$  | Meldingen en acties         | Processor                                | Intel(R) Core(TM) i7-8700 CPU @<br>3.20GHz 3.19 GHz              |  |
| Л       | Concentratiebuln            | Geïnstalleerd RAM-geheugen               | 16,0 GB                                                          |  |
| 0       |                             | Apparaat-id                              | DA2B9D94-AE2C-4893-BB13-<br>ED20122F3F85                         |  |
| O       | Energiebeheer en slaapstand | Product-id                               | 00330-80000-00000-AA164                                          |  |
| _       | Opslag                      | Type systeem                             | 64-bits besturingssysteem, x64-<br>processor                     |  |
| æ       | Tablet                      | Pen en aanraken                          | Pen- of aanraakinvoer is niet<br>beschikbaar voor dit beeldscher |  |
| Ħ       | Multitasking                | Kopiëren                                 |                                                                  |  |
| Ð       | Op deze pc projecteren      | Naam van pc wijzigen                     |                                                                  |  |
| ×       | Gedeelde ervaringen         | Windows-specificaties                    | 5                                                                |  |
| ĉ       | Klembord                    | Editie                                   | Windows 10 Pro                                                   |  |
| ×       | Extern bureaublad           | Versie                                   | 21H2                                                             |  |
|         |                             | Installatiedatum                         | 27-7-2021                                                        |  |
| ~       | Info                        | Build van besturingssysteem              | 19044.1147                                                       |  |
| Ο       |                             | Ervaring                                 | Windows Feature Experience Pa<br>120,2212,3920.0                 |  |

Onder **Apparaat specificaties** > **Type systeem** kan je zien of je een 32-bits of een 64-bits versie van Windows gebruikt. Onder **Windows-specificaties** kan je zien welke editie en versie van Windows je op dat moment hebt.

Louis van den Bosch

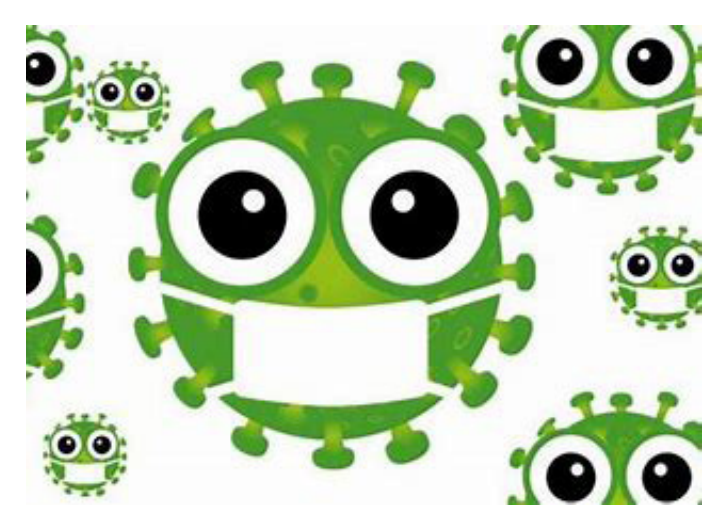

## De voor- én nadelen van een Microsoft Account

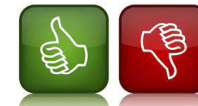

Veel van onze leden worstelen nog steeds met de vraag wat nou precies een Microsoft account is. Ik ga proberen hier wat over uit te leggen waarna ik

hoop, dat het wat duidelijker voor u wordt. Een gebruikersaccount voor Windows 10 is eigenlijk een verzameling ingestelde gegevens waar het duidelijk is tot welke bestanden en mappen een persoon toegang heeft, welke wijzigingen diegene op de computer kan aanbrengen en wat de persoonlijke voorkeuren van iemand zijn (bijvoorbeeld de achtergrond en het kleurenthema voor het Bureaublad). Het voor-

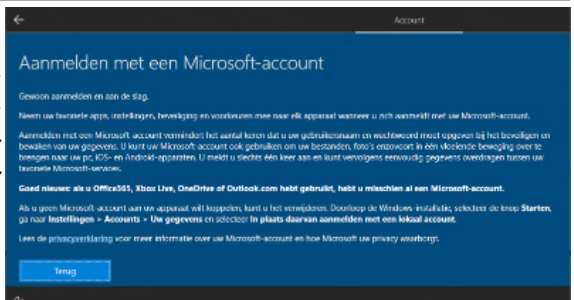

deel daarvan is, dat elke gebruiker onder zijn eigen profiel alles keurig gescheiden houdt wat aan zijn eigen emailadres is gekoppeld. Als je een Windows computer bijvoorbeeld met je huisgenoot en/of andere personen deelt dan is het verstandig om iedereen een eigen profiel te geven. Soms zitten er ook nadelen aan in het geval dat je je wachtwoord bent vergeten waardoor je niet meer bij je account kan komen.

Door gebruikersaccounts aan te maken voor verschillende personen, kan een computer gedeeld worden en heeft iedereen de beschikking over zijn/haar eigen bestanden en instellingen. Ook kunnen de rechten van een gebruiker worden bepaald, bijvoorbeeld of iemand nieuwe software mag installeren. Elke gebruiker heeft met een eigen gebruikersnaam en wachtwoord toegang tot zijn/haar gebruikersaccount.

#### Een Microsoft account óf toch een lokaal account

In Windows 10 word je steeds meer aangemoedigd om in te loggen met een Microsoft account. Dat was in Windows 7 veel minder maar wordt tegenwoordig steeds dwingender. Het voordeel van een zo'n account is, dat je kan inloggen met je bestaande wachtwoord en gebruik kan maken van onder andere OneDrive, de online opslagruimte ofwel de clouddienst van Microsoft maar ook andere diensten zoals Skype of (de onlineversie van) Word en Excel. Hiermee heb je toegang tot bestanden op verschillende computers, tablets en smartphones die ook met datzelfde e-mailadres zijn aangemeld. Mocht je geen Microsoft account hebben dan adviseer ik wel om je eerst bij www.outlook.com aan te melden en die ook te gebruiken bij het aanmelden van je computer. Mocht je bijvoorbeeld nou al een e-mailadres van Ziggo, KPN of Gmail hebben, dan kan je die ook gebruiken maar dat adviseer ik alleen niet. Maak er gewoon een aan die door Microsoft zelf wordt aangeraden. Later kan je immers zelf bepalen waaraan je die gaat koppelen. Uiteraard kan je dan ook elk ander e-mailadres die je wilt aan de Windows Mail app of Outlook van het Officepakket koppelen. Gebruikmaken van een Microsoft account is overigens in Windows 10 (nog) niet verplicht: Je kan wel starten met je naam, maar als je je niet hebt aangemeld is het standaard een lokaal account. In Windows 11 kan is aanmelden zonder Microsoft account niet meer mogelijk. ledereen wordt min of meer gedwongen om deze aan te maken of een bestaand e-mailaccount (bij voorkeur van Hotmail, outlook of live) op te geven. De reden daarvan is dat ze kunnen verdienen aan jouw account ook al koop je daar (nog) niets. Ik vergelijk het altijd met de aanschaf van een nieuwe laptop waar bijvoorbeeld ook een versie van McAfee of Norton antivirus software op staat. De eerste 3 maanden zijn gratis. Na verloop van tijd raak je er vertrouwd aan en wil je niet meer missen en schaf je dan toch maar een licentie aan.

Er zijn nog wel methodes om een Microsoft account te omzeilen maar dat wordt steeds moeilijker en is het voor de gewone gebruiker niet simpel te doen. Een lokaal account daarentegen geeft toegang tot één computer. Je kiest wel of geen wachtwoord en krijgt een persoonlijke desktop en ruimte om je documenten op te slaan. Instellingen blijven echter beperkt tot deze ene computer. Bij het aanmaken van een lokaal account is het overigens goed om een wachtwoordherstelschijf aan te maken. Hiermee kun je het wachtwoord herstellen als je het kwijt bent. Naast je al in bezit zijnde e-mailadres, die je jaren via je provider had aangemaakt, vragen mensen zich af of ze wel een Microsoft account hebben. Je hebt al een Microsoft Account als je nu al gebruik maakt van Outlook.com (Hotmail), OneDrive, Skype. Misschien heb je er ooit een aangemaakt bij de cursussen die je hebt gehad bij Andries Vermeulen en heb je dat ergens genoteerd op een blaadje of in het cursusboek. Probeer dan te achterhalen wat het wachtwoord daarvan is of ga naar: https://account.microsoft.com en selecteer Aanmelden. Typ je wachtwoord en schakel het selectievakje Aangemeld blijven in als je de volgende keer direct naar je account wilt gaan (wordt niet aanbevolen voor gedeelde computers).

#### Familie-account of (andere gebruiker)

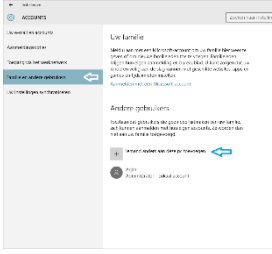

Windows geeft je ook de mogelijkheid om een familielid toegang te geven tot de computer, maar ook (andere gebruikers). Wat is daarvan nou de bedoeling? Een **familie-account** is

voor mensen die vaker de computer zullen gebruiken. Je vertrouwt deze mensen om je computer te gebruiken met hun eigen account, apps en instellingen. Dit account wordt toegevoegd aan je Microsoft dashboard, waarin je bijvoorbeeld een familielid (administrator) kan maken op de computer of juist tijdelijk kan blokkeren. Zorg er altijd zelf voor u zich aanmeldt als administrator (dit is de hoofdgebruiker die alle rechten heeft om wijzigingen van Windows door te voeren). Bij de nieuwe installatie van Windows worden overigens altijd aan de eerste gebruiker alle rechten toegewezen en ben je automatisch al administrator. Een **andere gebruiker** is iemand die je tijdelijk toegang geeft. Dit account wordt niet toegevoegd aan je Microsoft dashboard. Het is altijd een Standaard-account - geen Administrator - en je kan het met één druk op de knop weer verwijderen.

#### Volwassenen of kinderen

Een account voor een volwassene komt in twee smaken: Standaard-gebruiker en Administrator. Gewoonlijk zul je iemand een Standaard account geven. Een **standaardgebruiker** kan de computer gebruiken, maar geen wijzigingen maken in de beveiligingsinstellingen, zoals wachtwoorden en account-beheer. Een Administrator account biedt volledige controle over de computer. Een **kinderaccount** is hetzelfde als een standaardgebruiker, maar je kunt zo>n account helemaal beheren en monitoren. Zo kun je kiezen welke websites een kind wel en niet kan zien, beperken welke apps en games

worden gedownload en instellen hoeveel tijd er kan worden doorgebracht op de computer. Hier gaan we verder niet op in omdat het niet specifiek tot onze doelgroep behoort.

|                           | Geznien                                                                                                 | andere dello alers                                                                | 2      |
|---------------------------|----------------------------------------------------------------------------------------------------|-----------------------------------------------------------------------------------|--------|
|                           | Us fan de                                                                                               |                                                                                   | ALCO N |
| ,<br>Ficture<br>Profileer | Angle of And<br>International<br>International<br>Andere get<br>Methodale<br>Methodale<br>International | Een account realitie voor deze jic<br>als aan een een aan aan aan aan aan aan aan |        |
|                           |                                                                                                    | Vigen Vige                                                                        |        |

**Een nieuw gebruikersaccount aanmaken** (Dit kan dus alleen als je zelf Administrator bent!)

- 1. Ga naar Start = en klik daarboven op het icoon op Instellingen
- 2. Klik op Accounts Counts Counts Counts Counts Accounts
- 3. Klik bij Uw gezin op Een gezinslid toevoegen of bij Andere gebruikers op Een gebruiker toevoegen.
- Je kan iemand aanmelden met zijn of haar Microsoft-account indien hij/zij (bij voorkeur over een Outlook, Hotmail of Live e-mailadres beschikt. Als iemand dat niet heeft kun je een lokaal account aanmaken: Aanmelden zonder Microsoft-account.
- 5. Volg de verdere instructies.

### Windows 10 Microsoft account ontkoppelen

In Windows 10 word je aangemoedigd om in te loggen

met een Microsoft account, en gebruik te maken van Microsoft diensten. Als je dit niet wilt kun je inloggen met een lokaal account, in plaats van met het Microsoft account.

|                                       | Gezin en andere gebruikers                                                                                                    |                                                                                           |
|---------------------------------------|----------------------------------------------------------------------------------------------------|-------------------------------------------------------------------------------------------|
| P                                     | Andere gebruikers<br>Porsae de gehrikers in gres des Unseien van witerlit, sch<br>Lane stand de archie in ges soziales. Ze witter des sichaan wit<br>hin te remond                                                                                                    | Een luksal patenihasaaaaant mihan<br>Sabacaa jida seoo instalan<br>Van galara bar akaataa |
| anth.<br>17.06                        | Knund areats aan daa ja tereoopen     Solo-demann     demannen     demannen                                                                                                    | 2 Teachada paran                                                                          |
| ngahadan<br>ngahadan<br>ngadaonisaran | R         File         File         Fi | ·                                                                                         |
|                                       | Een klask instellen<br>Dependente tegeng<br>Ted de systemt is de ann cook. Et kine antier netwe net                                                                                                    |                                                                                           |

Voordelen en nadelen van een Microsoft account In Windows 10 wordt het Microsoft account standaard gebruikt bij het inloggen. Een voordeel daarvan is dat je wachtwoord op internet wordt bewaard: het kan desgewenst ook hersteld worden vanaf een andere computer. Ook heb je vanaf elke computer (smartphones en tablets die ook hiermee zijn aangemeld) toegang tot je instellingen en je documenten. Onlangs had ik een crash en was ik al mijn instellingen en snelkoppelingen kwijt. Nadat ik mijn Microsoft account had gekoppeld stonden ze allemaal weer in de Edge browser! Een ander punt is wel dat Microsoft privacygevoelige informatie kan verzamelen via het Microsoft account, zoals waar en wanneer je inlogt op je apparaten. Deze kan je wel uitzetten bij privacy maar daar ga ik nu niet op in want daar heeft in het verleden Andries Vermeulen al eens eerder in de Bol iets over geschreven. Gewoon een kwestie van even terugkijken als je hier meer van wilt weten.

### Ik wil mijn Microsoft account uitschakelen?

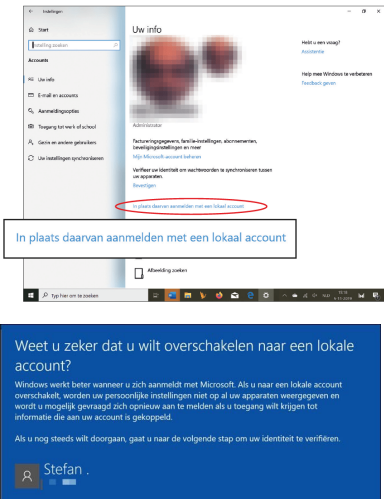

Het is niet verplicht om een Microsoft account te gebruiken: je kunt op een Windows 10 computer ook een lokaal account aanmaken. Een lokaal account geeft toegang tot één computer. Je kiest een wachtwoord en krijgt een persoonlijke

desktop en ruimte om je documenten op te slaan. Je instellingen blijven beperkt tot één computer, en je werkt net zo anoniem als met een eerdere versie

van Windows. Ook hier is het aan te raden om een wachtwoordherstelschijf aan te maken als je ook bent ingelogd met een wachtwoord of PIN code. Hiermee kun je het wachtwoord herstellen als je het vergeten bent.

- 1. Ga naar Start 📲 en klik op je account icoon 🤎
- 2. Sla je werk op, en sluit openstaande programmas af.
- 3. Klik op Accountinstellingen wijzigen.
- 4. Klik op In plaats daarvan aanmelden met een lokaal account.
- 5. Er wordt gevraagd om het huidige Microsoft wachtwoord.
- 6. Daarna kun je een nieuwe gebruikersnaam, wachtwoord en geheugensteun opgeven.
- 7. Je wordt afgemeld, en je kunt nu inloggen met het aangemaakte lokale account.
- Alles blijft werken zoals daarvoor, alleen zul je niet meer automatisch ingelogd zijn bij Microsoft diensten: daar wordt om een wachtwoord gevraagd.

### MICROSOFT ACCOUNT VERWIJDEREN

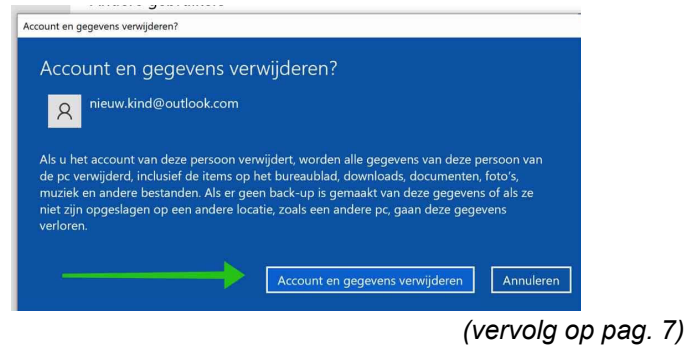

6

## Bestandsnamen, orde . . . . of chaos?

Vaak werd mij gevraagd waar en hoe de foto's in mappen en/of bestanden te bewaren. Dan vertel ik, dat ik alle bestanden, dus ook elke foto, een bestandsnaam geef. Is dat veel werk? Dat valt wel mee. Als je het niet eerder op deze manier hebt gedaan kun je bijvoorbeeld gewoon vanaf een bepaalde datum beginnen en dat dan volhouden. Begin de bestandsnaam met de datum wanneer de foto is gemaakt, dus vandaag 20210923 gevolgd door een opvolgnummer, daarna weer gevolgd met korte dezelfde naam. Ik kies om het volgnummer direct achter de datum te zetten i.p.v. helemaal achteraan. Dit is overzichtelijker. Dus foto's van de clubbijeenkomst van 4 september zijn bij mij opgeslagen als:

20210904-01-CVB-clubdag.jpg -> op dezelfde regel de datum en de grootte

20210904-02-CVB-clubdag.jpg 20210904-03-CVB-clubdag.jpg 20210904-04-CVB-clubdag.jpg 20210904-05-CVB-clubdag.jpg 20210904-06-CVB-clubdag.jpg 20210904-07-CVB-clubdag.jpg 20210904-07-CVB-clubdag.jpg 20210729-01-fietsrondje.jpg 20210729-02-fietsrondje.jpg 20210729-03-fietsrondje.jpg 20210729-04-fietsrondje.jpg 20210729-05-fietsrondje.jpg

Ik kan u verzekeren dat we meer fietsrondjes hebben gemaakt, maar nooit op dezelfde dag, namelijk 29 juli 21. Ander voorbeeld de storm op 18 juni j.l.

20210618-01-caravan storm-regen-hagel.jpg 20210618-02-caravan storm-regen-hagel.jpg 20210618-03-caravan storm-regen-hagel.jpg enz

| 📑 I 🖸 🔜 🗙 💷 🕫 I                                                                                                    | Beheren                                                                                                    | D:\Pictures\2021-Fot                        | o-Video                                                                                    | -                                      | D X          |
|----------------------------------------------------------------------------------------------------|----------------------------------------------------------------------------------------------------|---------------------------------------------|--------------------------------------------------------------------------------------------|----------------------------------------|--------------|
| Bestand Start Delen Bee                                                                                                    | eld Hulpprogramma's voor afbeeldingen                                                                                                    |                                             |                                                                                            |                                        | ^ <b>?</b>   |
| Navigatievenster                                                                                                    | ote pictogrammen 💽 Grote pictogrammen<br>: pictogrammen 🧱 Kleine pictogrammen<br>Details<br>Indeling                                                                                                    | Sorteren                                    | Selectievakjes voor items     Bestandsnaamextensies     Verborgen items e Weergeven/verber | Geselecteerde<br>tems verbergen<br>gen | Opties       |
| ← → × ↑ 🚹 > Deze pc :                                                                                                    | > Data (D:) > Pictures > 2021-Foto-Video                                                                                                    |                                             | ٽ ×                                                                                        |                                        | n in 2021-Fo |
| <ul> <li>* Stelle toegang</li> <li>Downloads</li> <li>* Mieke MUN</li> <li>* Prive</li> <li>* Prive</li> <li>*</li></ul> | m 20210510-01-party tent kopen.jpg<br>20210510-02-party tent kopen.jpg<br>20210510-02-party tent kopen.jpg<br>20210510-03-caravan party tent.jpg<br>20210513-02-caravan party tent.jpg<br>20210513-03-caravan party tent.jpg<br>20210513-03-caravan party tent.jpg<br>20210513-03-caravan party tent.jpg<br>20210513-03-caravan party tent.jpg | Datum • • • • • • • • • • • • • • • • • • • |                                                                                            |                                        |              |
| 726 items 1 item geselecteerd 4                                                                                                    | 4,94 MB                                                                                                    |                                             |                                                                                            |                                        |              |

Hierboven ziet u dat de verkenner via beeld op details is gezet en het voorbeeldvenster (links bij pijl) aangeklikt. Je kunt het beeld i.p.v. op details op pictogramma zetten en het voorbeeldvenster uit.

### (vervolg van pag. 6)

- Als je een Microsoft account sluit kun je bij geen enkele dienst van Microsoft meer inloggen, zoals Outlook.com (Hotmail), OneDrive en Skype. Ook kun je je niet meer aanmelden bij Windows computers, tablets (of XBOX consoles) waarop je inlogt met je Microsoft Account. Daarom moet je voor het afsluiten van het account eerst nagaan welke Microsoft diensten je gebruikt, zo nodig je bestanden downloaden, en bijvoorbeeld een Skype-tegoed opmaken.
- Wanneer je een Microsoft-account sluit omdat je dit niet meer nodig hebt of omdat het een dubbel account is, wil Microsoft twee dingen controleren: Ten eerste of je het echt bent en niet iemand anders die jouw account wil sluiten. Ten tweede dat je niets belangrijks over het hoofd ziet dat je later nog nodig hebt.

Dan ziet het er zo uit:

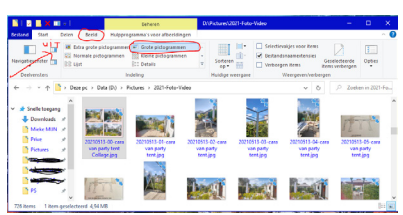

Krijg ik extra foto's van familie dan benoem ik die moeiteloos met dezelfde naam en doorgenummerd, of als het een moment betreft tussen de eigen foto's met toe-

voeging bij het nummer van datum-05a- b, c.

Deze manier van bestanden archiveren kan natuurlijk ook gebruikt worden voor documenten, notulen, agenda's. Zo staat altijd de juiste agenda bij de juiste notulen, omdat het op datum staat. Niet meer zoeken. Geeft ook ruimte in de mail. Hoe vaak laat u ontvangen bijlagen aan de mail gekoppeld . . . en dan maar zoeken in de mail. Beter kan de bijlage opgeslagen worden als. . ."opslaan als" in de juiste map en de juiste naam, gemakkelijker zoeken.

| 🖥   🚽 🔜 🗙 💷 =   D:\Prive 🛛 🚽 🖂 🗶                                                                                                    | 📓 🛛 🖉 📒 🗙 💷 , 🗍 D:1Prive\Loge-100P\Loge Mieke bestuur\PS\2021-Moz-agen 👘                                                                                                    |
|----------------------------------------------------------------------------------------------------|----------------------------------------------------------------------------------------------------|
| estand Start Delen Beeld 🗠 🧯                                                                                                    | Bestand Start Delen Beeld                                                                                                    |
| Deciventers<br>Weergaven<br>weergaven<br>weergaven<br>verbergen<br>Veergeven<br>Veergeven<br>Veergeven<br>Veergeven<br>Veergeven<br>Veergeven | Determeter                                                                                                    |
| Indeling                                                                                                    | ← → v ↑ 📑 « PS > 2021-Moz-agenda-notulen v δ 🔎 Zoeker                                                                                                    |
| ← → ∽ ↑ 📑 « Data ( → Prive 🗸 👌 🔎 Zoeken in                                                                                                    | Loge-ID # A Naam A Gewi                                                                                                    |
| 0 Norm                                                                                                    | PS 🖈 🖨 20210401-Agenda Moz-bestuuriverg.docx 30-3-                                                                                                    |
| Snelle toegang                                                                                                    | OpeDrive     OpeDrive     OpeDrive |
| Camping                                                                                                    | din 20210603-Agenda Moz-bestuursverg.docx 2-6-2                                                                                                    |
| CVB-computerclub                                                                                                    | Deze pc d <sup>1</sup> 20210603-Notulen Moz-bestuursverg.dock 20-6-                                                                                                    |
| Mieke MUN 🖈 🌕 Diversen 💊                                                                                                    | Network 01 20210830-Agenda Moz-Vondel-bestuursverg.docx 29-8-                                                                                                    |
| Prive V C                                                                                                    | ¥ 6                                                                                                    |
| 25 items 🔠 🖷                                                                                                    | 5 items 1 item geselecteerd 29.1 kB                                                                                                    |

Bij de vereniging, de Mozaïek, waar ik ook lid van ben, in Beverwijk, hebben we verschillende vergaderingen. Bestuursvergaderingen of samen met de Vondel, of districtsvergaderingen en zelfs landelijk. Zo staan die allemaal bij elkaar. Ook bij documenten kunt u het voorbeeldventer aan zetten en rechts het betreffende document zien. Ik hoop u een handgreep te hebben gegeven. Heeft u nog aanvullende uitleg nodig, dan kunt u mij altijd op onze clubbijeenkomsten hiernaar vragen.

Mieke Ebell

- 3. Als je zeker weet dat je je Microsoft-account wilt sluiten loop dan nog even deze link na om te voorkomen dat je iets vergeet: <u>https://support.microsoft.com/</u><u>nl-nl/account-billing/uw-microsoft-account-sluiten-</u> c1b2d13f-4de6-6e1b-4a31-d9d668849979
- 4. Voordat het account gesloten wordt kan er nog gevraagd worden om je identiteit te bevestigen, bijvoorbeeld door het invoeren van een code die Microsoft stuurt naar een ander e-mailadres - of telefoonnummer - dat je eerder had opgegeven toen je dat account had aangemaakt.

Meer informatie over je Microsoft account kan je vinden via deze link: <u>https://support.microsoft.com/nl-nl/account-billing/hulp-bij-uw-microsoft-account-ace6f3b3-e2d3-aeb1-6b96-d2e9e7e52133</u>

Louis van den Bosch

7

|       | i feliciteren de jarigen in<br>oktober<br>vensen hen veel geluk en<br>oorspoed maar bovenal<br>gezondheid toe |
|-------|----------------------------------------------------------------------------------------------------|
| 4-10  | Wim Seegers                                                                                                   |
| 5-10  | Henny van der Mark                                                                                            |
| 6-10  | Hans Gozeling                                                                                                 |
| 12-10 | Jaap van den Berg                                                                                             |
| 14-10 | Sjan Terpstra-Ots                                                                                             |
| 23-10 | Thea Sacher                                                                                                   |
| 24-10 | Carel Wierink                                                                                                 |
| 24-10 | Tineke van de Vlis                                                                                            |
| 29-10 | Leen Kranenburg                                                                                               |
| 30-10 | Jan Jonker                                                                                                    |
| 31-10 | Lex Kneefel                                                                                                   |

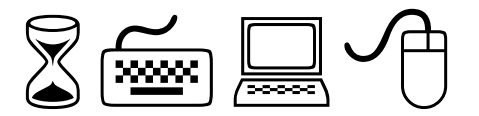

## Cursussen 2021

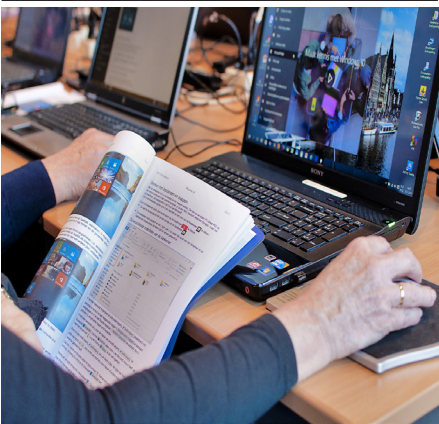

Vanwege alle maatregelen om verspreiding van het corona virus te lijf te gaan worden er voorlopig geen cursussen gegeven. Dit houdt in dat onze geplande start van de Windows 10 cursus helaas weer moet worden uitgesteld. Natuurlijk houden wij u op de hoogte en hopen u in goede gezondheid weer op de eerstkomende club dag, te mogen begroeten. Voor overige vragen betreffende de cursussen kunt u mailen naar <u>cursusinfo@decvb.nl</u>

# Kids in the 90's

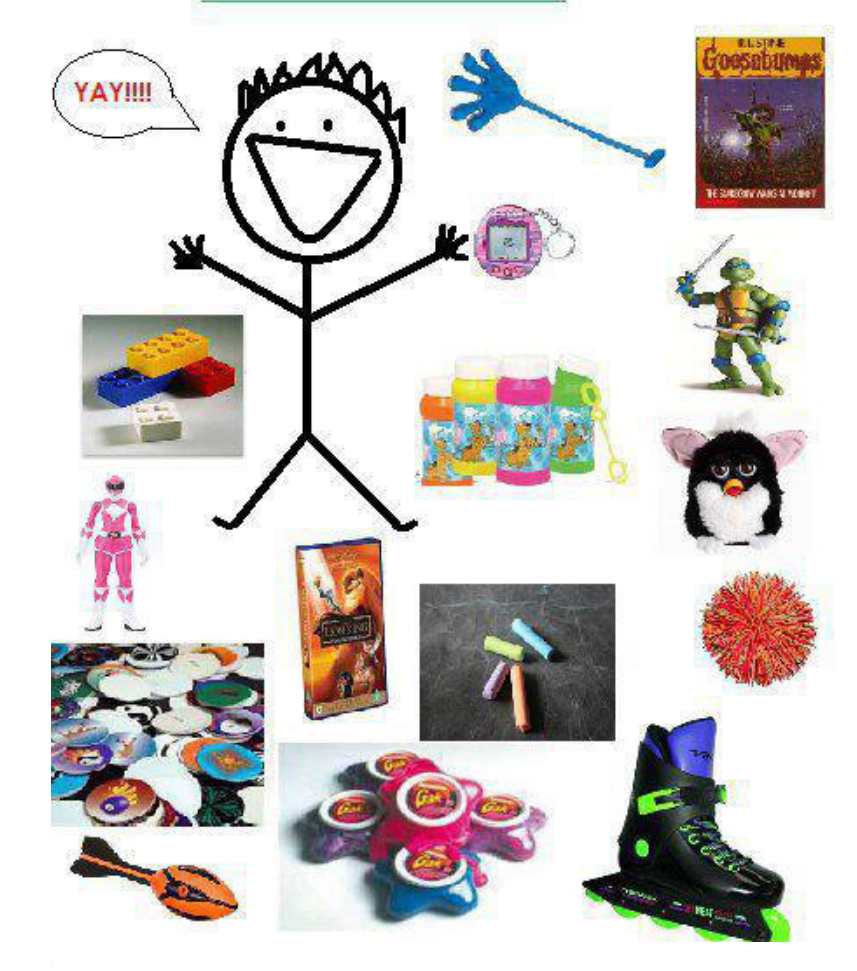

Kids now

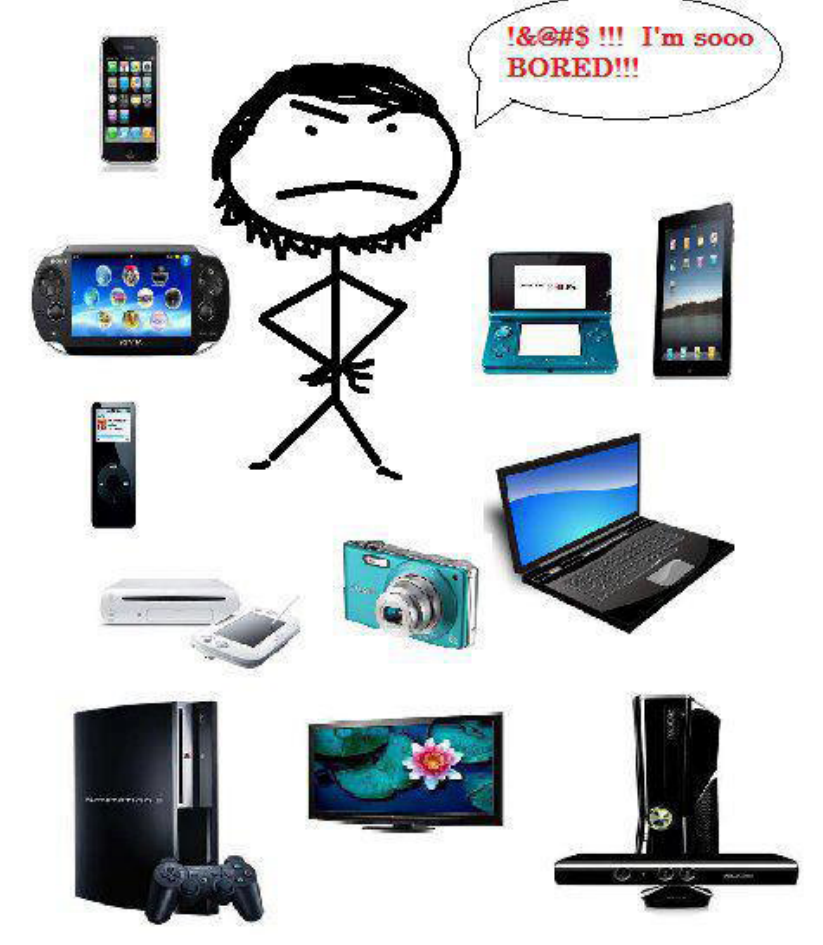

De Bolleboos oktober